## **Cute PDF Installation Guide**

| Action                                                                                         | Illustration                                                                                                    |
|------------------------------------------------------------------------------------------------|----------------------------------------------------------------------------------------------------|
| Go to http://www.cutepdf.com/                                                                  | CutePDF <sup>™</sup> ideas for PDF                                                                                                    |
|                                                                                                | Nome     Products     Developer     Support     Purchase       Shurtcutt     Create PDF fies on the fir - for fore<br>purchased software.     Create PDF fies on the fir - for fore<br>software.     CutePDF fore and<br>purchased software.     CutePDF fore and<br>software software.     CutePDF fore and<br>software software.     Software.     Software. |
| Click on Products from the top Navigation Bar >><br>CutePDF Products >> Select Cute PDF Writer | CutePDF     Home   Products   Developer   Support   Purchas     Shortcu   CutePDF products   CutePDF Professional     Click ħ   FormMax   CutePDF Form Filler     or re-installation of the   Image: CutePDF Writer                                                                                                    |
| In the Cute PDF Writer Page, click on Free<br>Download                                         | CutePDF <sup>™</sup> ideas<br>Home   Products   Develope<br>CutePDF Products<br>Overview<br>CutePDF Professional<br>PDF Form Filler<br>Free PDF Writer<br>Free PDF Writer<br>Image: Pree Download<br>(Ver. 2.8; 3.36 MB)                                                                                                    |

| Click on Save File                                                                       | Opening CuteWriter.exe     You have chosen to open <b>CuteWriter.exe</b> which is a: Binary File     from: http://www.cutepdf.com     Would you like to save this file?     Save File   Cancel                                                                                                    |
|------------------------------------------------------------------------------------------|----------------------------------------------------------------------------------------------------|
| In Enter name of file to save to dialog box, choose<br>Desktop from the drop down menu   | Enter name of file to save to                                                                                                    |
| Double-Click CuteWriter.exe from the desktop.<br>Click on Run to install the application | Open File - Security Warning   Image: Constant of the state of the state of th |

| In the Welcome to CutePDF Writer Screen, click<br>on Next                                                                                                    | Setup - CutePDF Writer     Welcome to the CutePDF Writer     Setup Wizard     This will install CutePDF Writer 2.8 on your computer.     It is recommended that you close all other applications before continuing.     Click Next to continue, or Cancel to exit Setup.     Next >   Cancel                                                                                                    |
|----------------------------------------------------------------------------------------------------|----------------------------------------------------------------------------------------------------|
| In the License Screen, Choose "I accept<br>agreement" and click on "Next"                                                                                                    | Setup - CutePDF Writer     License Agreement     Please read the following important information before continuing.     Please read the following License Agreement. You must accept the terms of this agreement before continuing with the installation.     CutePDF Writer Copyright © 2010 by Acro Software, Inc. All rights reserved.     This license applies to the CutePDF Writer ("The Software").     By using, copying, transmitting, distributing or installing CutePDF Writer, you agree to all of the terms of this agreement ("License").     I accept the agreement     I do not accept the agreement           Back   Next > Cancel                                                                                                    |
| It is optional to install the "Ask Toolbar." If you<br>do not want this toolbar to be installed , uncheck<br>all three options as shown in the illustration on the<br>right. | Setup - CutePDF Writer     Install the Ask Toolbar (recommended)     Install the Ask Toolbar (recommended)     Install the Ask Toolbar (recommended)     Image: Comparison of the Web is just a click away!     • Fantastic widgets to enhance your browsing     • Get quick access to AskBigNews, Weather and more     • Use convenient tools to get more done faster     Image: CNN - Search the web     Image: Search the web     Image: Search the terms of the End User License Agreement and Privacy Policy and want to install the Ask Toolbar     Image: Search the page to Ask com     Image: Search the page to Ask com     Image: Search term   Image: Search term     Image: Search term   Image: Search term     Image: Search term   Image: Search term< |

| Click on Install in the Setup Screen                                                                                                    | Setup - CutePDF Writer     Ready to Install     Setup is now ready to begin installing CutePDF Writer on your computer.     Click Install to continue with the installation.                                                                               |
|----------------------------------------------------------------------------------------------------|----------------------------------------------------------------------------------------------------|
|                                                                                                    | < Back Install Cancel                                                                                                    |
| CutePDF writer will install on your computer                                                                                                    | Image: Setup - CutePDF Writer   Installing   Please wait while Setup installs CutePDF Writer on your computer.                                                                                                    |
|                                                                                                    |                                                                                                    |
|                                                                                                    | Cancel                                                                                                    |
| In the CutePDF Writer Setup window, click on<br>Yes to install the free converter. This converter is<br>essential for proper functioning of the Cute PDF<br>writer. | CutePDF Writer Setup     CutePDF Writer must be used with PS2PDF converter.     Would you like this Setup program to download and install a free converter (recommended) for you?     NOTE: this will require Internet access to our Website.     Yes   No |

CutePDF Writer also needs a GhostScript 8.5 Lite that installs as part of the converter installation. Do not cancel or quit out of this installation at this time. This is also essential for the proper functioning of the CutePDF Writer.

Once CutePDF Writer is installed, it will open the CutePDF Writer "Read Me" page in the browser.